## Eduroam – upute za učeničke tablete

1. Pokrenite aplikaciju *eduroam installer*.

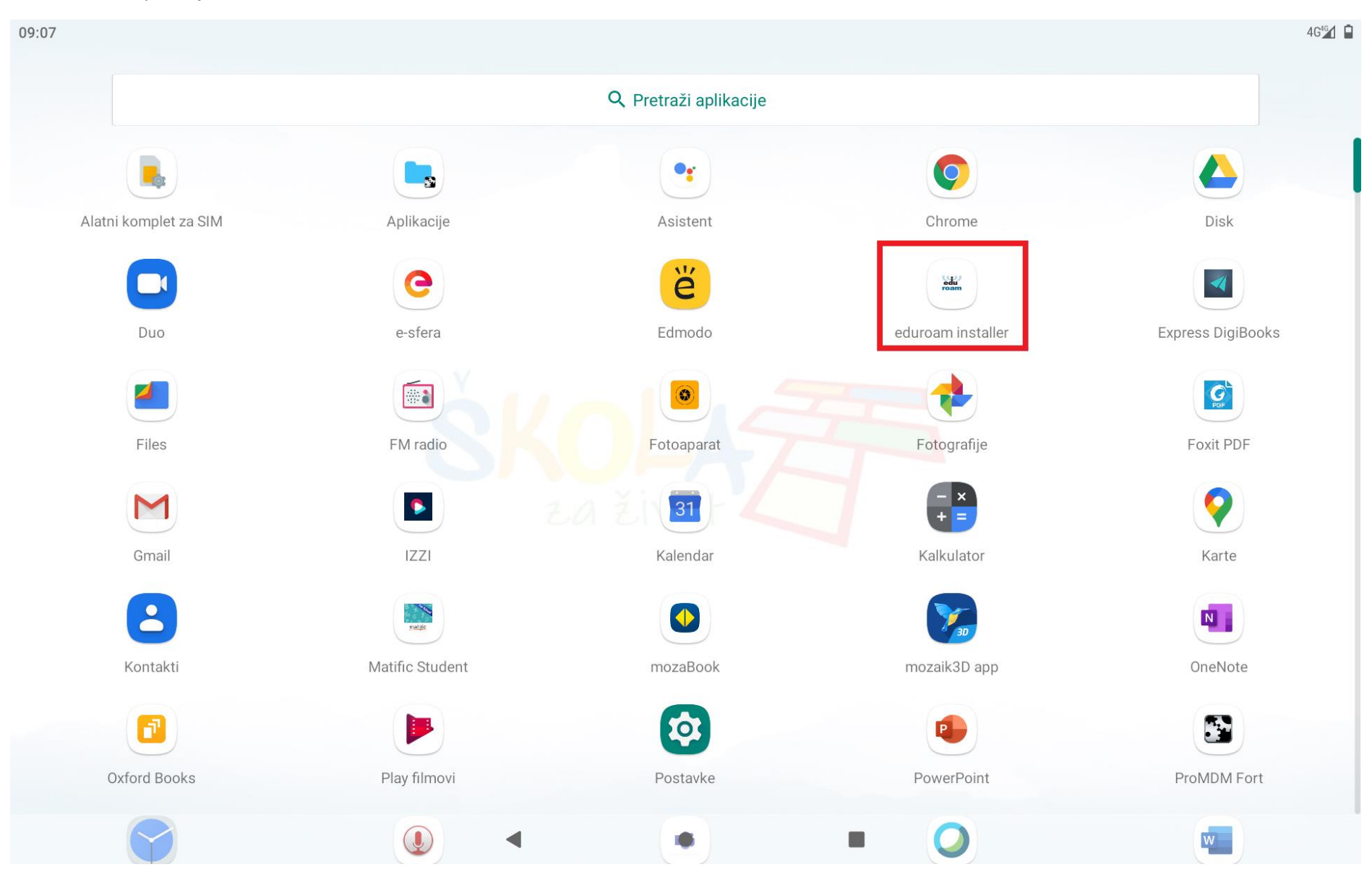

Izradio: Damir Poljak

## 2. Kliknite na gumb *Započni instalaciju*.

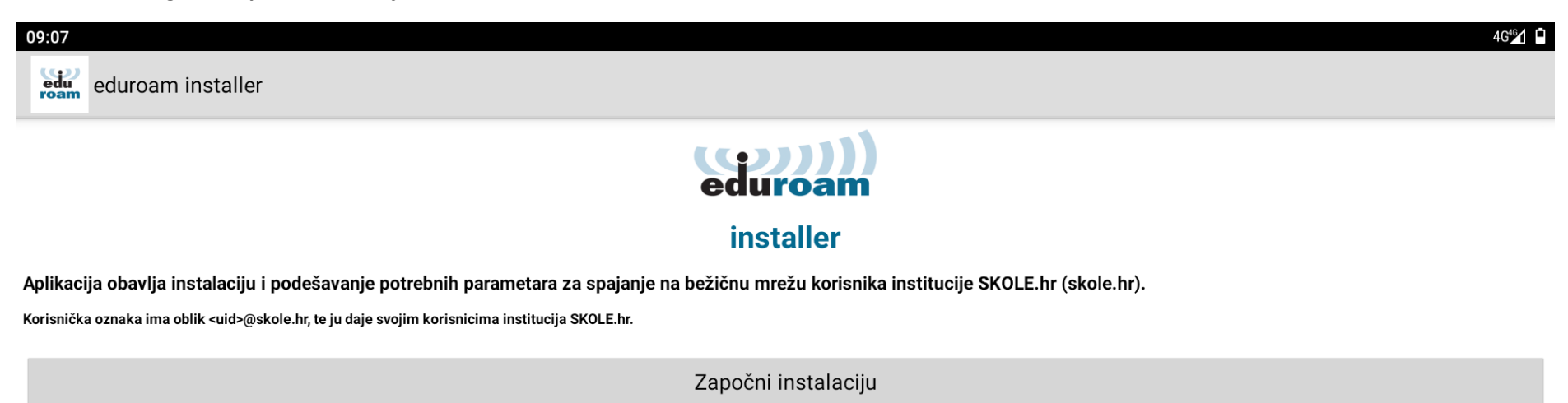

igodol

Izradio: Damir Poljak

U dijelu Korisnička oznaka upišite korisničko ime u obliku ime.prezime@skole.hr te u dijelu Korisnička lozinka i Ponovljena korisnička lozinka trebate upisati lozinku s kojom se prijavljujete u e-Dnevnik za učenike.
Kliknite na gumb Instaliraj.

| 09:08 40                      | 546 |
|-------------------------------|-----|
| eduroam installer             |     |
| (com) installer               |     |
| Korisnička oznaka             |     |
| pero@skole.hr                 |     |
| Korisnička lozinka            |     |
| Ponovljena korisnička lozinka |     |
|                               |     |

igodol

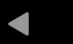

4. Nakon uspješne instalacije prikazat će vam se sljedeća slika.

| 09-08                |  |
|----------------------|--|
| eduroam installer    |  |
| eduroam              |  |
| installer            |  |
| Instalacija uspijela |  |

Korištene postavke U: @skole.hr P: C: keystore://CACERT\_ca.skole.hr

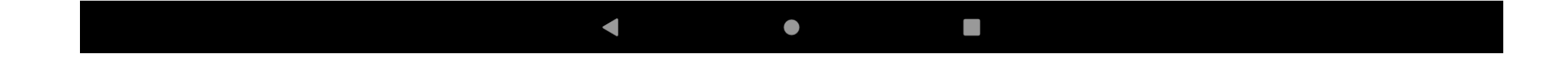

## 5. Brzina eduroam mreže preko tableta.

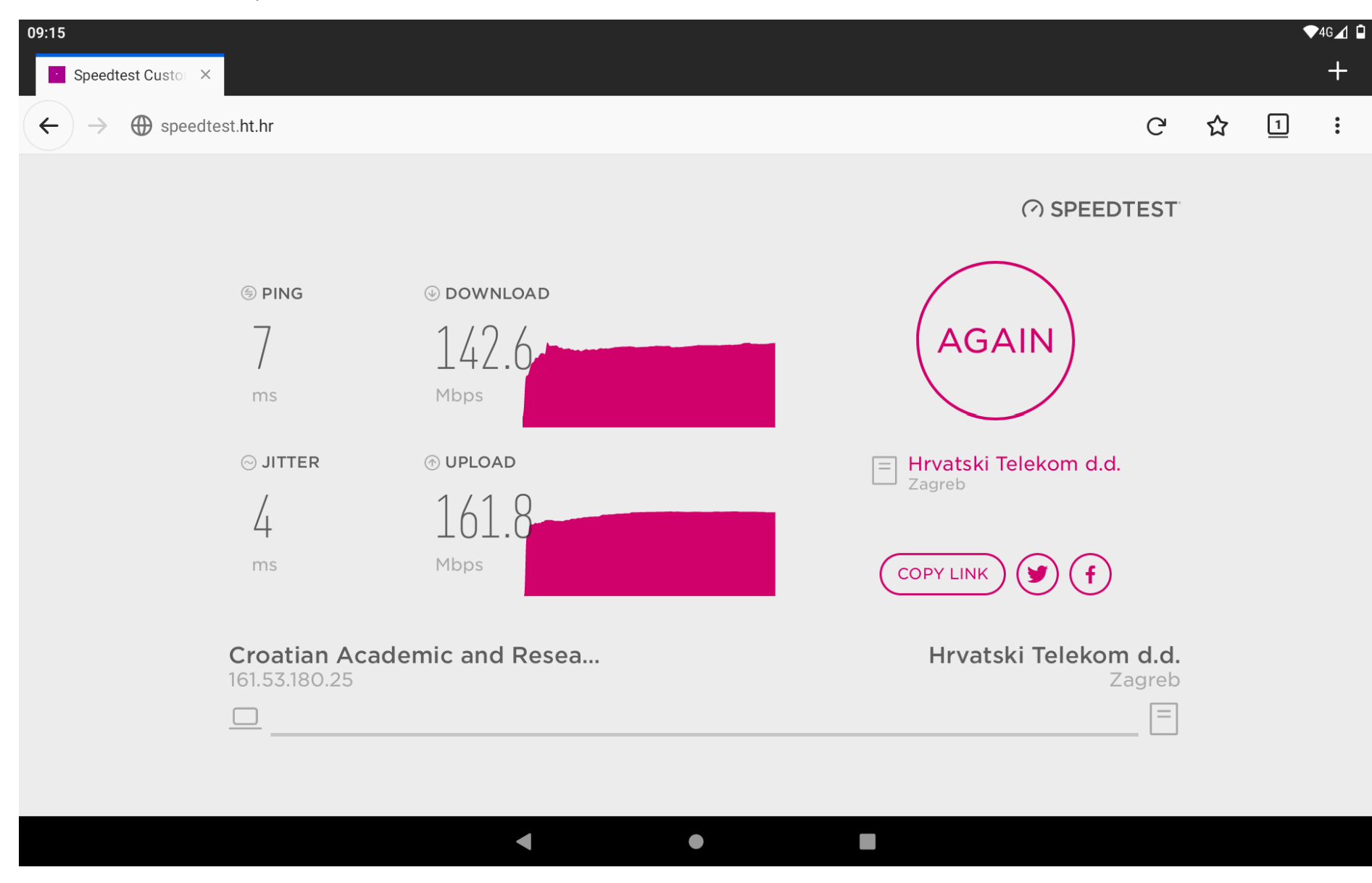

Izradio: Damir Poljak